Control 9 Client Tilausnro. : 2078 00 Control 9 KNX Tilausnro. : 2079 00

# Käyttöohje

# 1 Turvallisuusohjeet

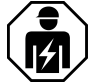

Sähkölaitteet saa asentaa vain valtuutettu sähköasentaja.

Vaikeat loukkaantumiset, tulipalo tai aineelliset vahingot ovat mahdollisia. Tutustu huolellisesti ohjeisiin ja huomioi ne.

Sähköiskun vaara. Erota laite verkkovirrasta ennen töiden aloittamista laitteella. Ota huomioon tällöin kaikki suojajohtokytkimet, jotka voivat aiheuttaa vaarallisia jännitteitä laitteeseen.

Älä käytä laitetta terävillä esineillä. Kosketusherkkä pinta voi vahingoittua.

Älä käytä puhdistuksessa teräviä esineitä, happoja tai orgaanisia liuotinaineita. Laite voi vahingoittua!

Tämä ohje on osa tuotetta ja se on tarkoitettu loppukäyttäjälle.

# 2 Kojeen rakenne

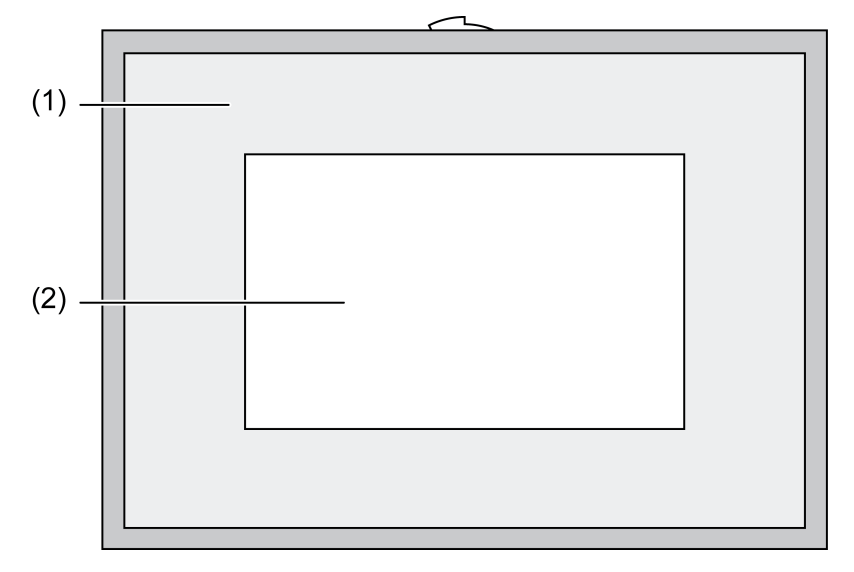

Kuva 1: Etunäkymä kehyksellä

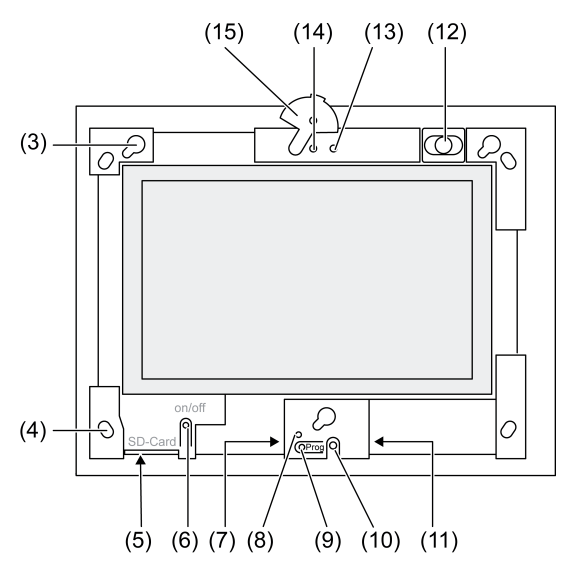

Kuva 2: Etunäkymä ilman koristekehystä

- (1) Koristekehys
- (2) Kosketusnäyttöpinta
- (3) Kiinnikkeet koristekehykselle
- (4) Reiät seinäkiinnitykseen
- (5) Liitinpaikka SD-muistikortille
- (6) Päälle-/Pois-painike
- (7) Palveluliittymä
- (8) LED Prog. Control 9 KNX:lle
- (9) Painike Prog. Control 9 KNX:lle
- (10) Sisäinen mikrofoni
- (11) USB-liitäntä
- (12) Sisäinen kaiutin
- (13) Toimintanäyttö kamera
- (14) Sisäinen kamera
- (15) Himmennin sisäiselle kameralle

# 3 Toiminto

## Järjestelmätiedot

Vain KNX-laitteelle:

Tämä laite on KNX-järjestelmän tuote ja vastaa KNX-määräyksiä. Laitteen toiminnan ymmärtäminen edellyttää KNX-kouluksessa hankittuja erikoistietoja.

Laitteen toiminta perustuu ohjelmistoon. Valmistajan tuotetietokannassa ovat yksityiskohtaiset tiedot ohjelmaversioista ja kulloisestakin toimintalaajuudesta sekä itse ohjelmasta. Laite suunni-tellaan, asennetaan ja otetaan käyttöön KNX-sertifioidulla ohjelmalla. Löydät aina ajankohtaisen tuotetietokannan sekä tekniset kuvaukset Internet-sivuiltamme.

## Määräysten mukainen käyttö

- Laitteistotilojen ja taloautomaation tietojen visualisointi
- Asennus rappauksen alle sisätiloissa seinäpinnan tasolle Control 9 kalusterasiassa (katso kappale Lisätarvikkeet), tai adapterikehyksellä Info Terminal -kalusterasiassa

## Tuoteominaisuudet

- Valaistu TFT-grafiikka-värinäyttö, 800×480 pikseliä, 16,7 miljoonaa väriä
- Kosketusnäyttö, käyttö sormenpäillä näyttöä suoraan koskettamalla
- Käyttöjärjestelmä Windows Embedded Standard 2009

- Asennusasento vaaka- tai pystysuuntainen käyttötavasta riippuen
- Integroitu kamera, voidaan himmentää, esim. ovikommunikaatiota varten
- Integroitu kaiutin
- Integroitu mikrofoni
- Liittymät edessä, koristekehyksen takana: USB, SD-muistikortti
- Liittymät pääsy taustapuolelta: 2x USB, Ethernet, Stereo Audio-In, Stereo Audio-Out, Video-In

Control 9 KNX:

- KNX-liittymä
- Graafinen käyttöliittymä visualisointia ja KNX-laitteiden käyttöä varten
- Tapahtumat, pakko-ohjaus, ajastin, läsnäolosimulointi ja muita toimintoja
- i IP-/Ethernet-verkkoon liitettäessä saadaan käyttöön muita palveluita, esim. Internet-selain.
- i KNX-käyttötoiminnot säilyvät aktiivisina myös silloin, kun laite on kytkettynä pois päältä.

#### Käyttöjärjestelmä Windows sulautettu

Käyttöjärjestelmä perustuu Microsoft<sup>®</sup> Windows<sup>®</sup> XP Professionalin muistioptimoituun versioon. Kaikki laitteen toiminnalle välttämättömät komponentit ovat esiasennettuna. Muut ajurit tai ohjelmat, esim. Gira ohjelmistopaketti QuadClient, voidaan asentaa jälkeenpäin koska tahansa.

# 4 Käyttö

#### Kosketusnäytön puhdistaminen

Kosketusnäyttö on puhdistettava säännöllisesti, jotta se on mahdollisimman kosketusherkkä. Puhdista näytöstä epäpuhtaudet ja pöly. Käytä näytön puhdistamisessa pehmeää, nukkaantumatonta liinaa. Kostuta tarpeen vaatiessa puhdistusliina kevyesti.

- i Älä käytä syövyttäviä puhdistusaineita, happoja tai orgaanisia liuotinaineita.
- i Älä päästä kosteutta laitteen sisälle. Älä suihkuta puhdistusainetta suoraan näytölle.
- i Älä käytä puhdistuksessa teräviä esineitä.

## Koristekehyksen irrottaminen

Eri käyttöelementteihin pääsee käsiksi vasta, kun koristekehys on irrotettu.

- Tartu molemmin käsin koristekehyksen alapuolelta.
- Työnnä koristekehys varovasti oikealle ylöspäin pystysuuntaisessa asennuksessa vasemmalle ylöspäin.
- Kun koristekehys on löyhästi kiinnikkeissään, vedä se varovasti irti seinästä.

#### Koristekehyksen asentaminen

- Sijoita koristekehys oikein paikalleen kiinnikkeisiin (3).
- Työnnä koristekehystä varovasti alaspäin kunnes se lukittuu.

## Laitteen päälle-/poiskytkeminen

Koristekehys (1) on poistettu, päälle-/pois-painikkeeseen (6) pääsee käsiksi.

- Päälle kytkentä: Paina painiketta (6).
  Paneeli kytkeytyy 2 sekunnin kuluttua päälle.
  Laite käynnistyy.
- Pois päältä kytkeminen: Paina lyhyesti painiketta (6).
  tai -
- Paina painiketta "Käynnistys", valitse aloitusvalikossa komento "Lopetus". Valitse seuraavassa luettelokentässä uudelleen "Lopetus" ja paina painiketta "OK".
   Käyttöjärjestelmän toiminta lopetetaan ja se kytkeytyy pois päältä.
- i KNX-laitteessa lopetetaan ensin KNX-sovellus. Paina pois päältä kytkemiseksi vielä kerran painiketta (6).
- i Laiteen toiminta voidaan vaihtoehtoisesti lopettaa valmiustilassa. Kosketusnäyttöä käytettäessä toiminto uudelleen aktivoidaan välittömästi.

i Toimitustilassa laite käynnistyy automaattisesti käyttäjänimellä **Control** ja salasanalla **gira** 

#### Nollauksen suorittaminen

Kun paneelia ei voi enää käyttää esim. ohjelman kaatumisen vuoksi, laite voidaan nollata ja kytkeä pois päältä. Tällöin kaikki tallentamattomat tiedot häviävät.

Koristekehys (1) on poistettu, päälle-/pois-painikkeeseen (6) pääsee käsiksi.

Paina painiketta (6) noin 5 sekunnin ajan.
 Noin 5 sekunnin kuluttua laite kytkeytyy pois päältä.

#### Kosketusherkkä pinta

Näytössä on kosketusherkkä pinta, siis kosketusnäyttö. Laitetta käytetään koskettamalla sormilla tai erityisellä näyttökynällä (ei sisälly toimitukseen) näytön pintaa.

i Kosketusnäyttöä ei saa käyttää terävillä esineillä.

#### Graafinen käyttöliittymä

Käyttöliittymää käytetään hiiriosoittimella (23), joka noudattaa kosketusnäytön ohjausta. Näytön lyhyet kosketukset tulkitaan hiiripainikkeen painalluksiksi. Painamalla symbolia (26) tehtäväpalkin (25) tietoja-alueella hiiripainike voidaan vaihtokytkeä. Tekstit voidaan syöttää Windows-näyttönäppäimistöllä (24).

**i** USB-liittymään voidaan liittää muita käyttölaitteita kuten näppäimistö tai hiiri.

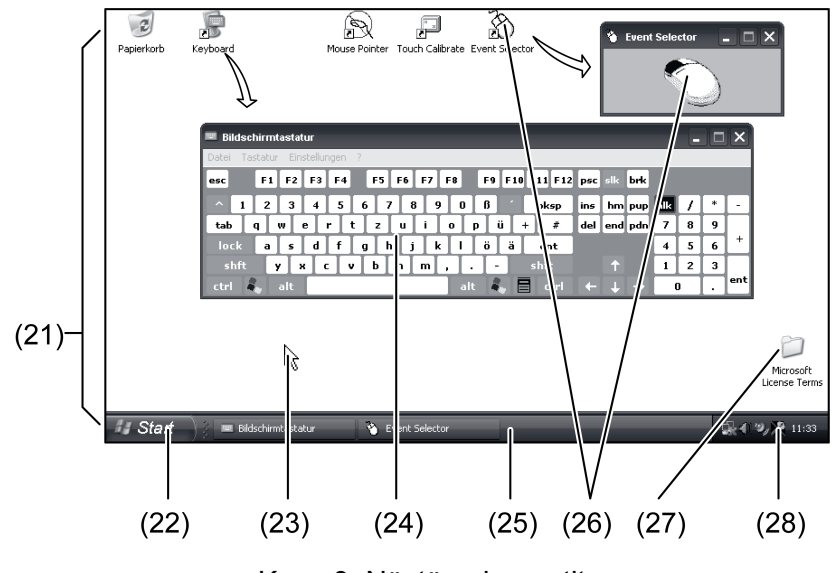

Kuva 3: Näytön elementit

(21) Windows-työpöytä

(22) Aloitusvalikko

- (23) Hiiriosoitin
- (24) Näytön näppäimistö
- (25) Windows-tehtäväpalkki
- (26) Hiiripainikkeiden vaihtokytkennät
- (27) Microsoft Windows lisenssiehdot
- (28) Esiasennetut järjestelmäohjelmat

Tehtäväpalkin tietoja-alueella on järjestelmäohjelmien symbolin (28) yläpuolella esiasennetut järjestelmäohjelmat, esim. näytön kirkkauden asetuksia varten.

# Control 9 KNX: Windows-käyttöliittymän avaaminen

KNX-laite käynnistää päälle kytkemisen jälkeen KNX-sovelluksen. KNX-sovelluksen näyttö ja käyttö tapahtuvat oman graafisen käyttöliittymän avulla. Windows-käyttöliittymään ja järjestelmäohjelmiin pääsee liitetyn USB-näppäimistön avulla.

USB-näppäimistö on liitetty USB-liittimeen, (11) tai (37).

Paina Windows-painiketta.

Windows-tehtäväpalkki (25) ja aloitusvalikko (22) avautuvat. Tästä pääset Windows-toimintohin esim. käynnistämään ja lopettamaan ohjelmia tai tiivistämään niitä.

#### Tiedostopohjainen kirjoitussuodatin

Laitteessa on SSD-levyasema ilman liikkuvia osia massamuistina. Vahingossa tapahtuvien konfiguraatiomuutosten estämiseksi levyasema on suojattu tiedostopohjaisella kirjoitussuodattimella – FBWF. Kirjoitustapahtumat suojatulla alueella ohjataan virtuaaliseen levyasemaan RAMissa. Näiden tietojen muutokset näytetään hakemistossa, mutta ne ovat olemassa vain laitteen seuraavaan uudelleen käynnistykseen asti. Kun laite kytketään pois päältä tai virta katkeaa, edeltävät tiedot palautetaan.

Kirjoitussuojaus ei koske tiedostoon "Omat tiedot" tehtäviä muutoksia ja ne hyväksytään aina.

Kirjoitussuodatin pitää ottaa pois käytöstä,

- kun luodaan sellaisia hakemistoja, joiden pitää olla olemassa myös uudelleen käynnistyksen jälkeen,
- ohjeľmia asennettaessa.

Järjestelmä pitää käynnistää uudelleen,

- kun kirjoitussuodatin otetaan käyttöön tai pois käytöstä,
- kun virtuaalisen levyaseman kokoa muutetaan,
- kun muistin tiivistäminen otetaan käyttöön tai pois käytöstä.

Käyttäjä voi muuttaa tiedostopohjaisen kirjoitussuodattimen asetuksia.

#### Ohjelmien asennus

Ennen kuin asennat lisäohjelmia, ota huomioon ohjelmien järjestelmävaatimukset.

- Poista kirjoitussuodatin käytöstä: Valitse hiiriosoittimella symboli (28).
- Valitse valikkokohta "Kirjoitussuojaus".
- Avautuu ikkuna kirjoitussuodattimen asetuksille.
- Ota kirjoitussuojaus pois käytöstä.
- Paina painiketta "Hyväksy".
- Paina painiketta "Sulje".
- Paneelin toiminnan lopettaminen ja uudelleen käynnistäminen.
- Ohjelman asennus, esim. USB-tikulta.
- Ota kirjoitussuodatin käyttöön: Valitse hiiriosoittimella symboli (28).
- Valitse valikkokohta "Kirjoitussuojaus".
- Ota kirjoitussuojaus käyttöön.
- Paina painiketta "Hyväksy".
- Paina painiketta "Sulje".
- Paneelin toiminnan lopettaminen ja uudelleen käynnistäminen.

# 5 Tietoja valtuutetuille sähköasentajille

# 5.1 Asennus ja sähkökytkentä

# 

# VAARA!

Sähköiskun vaara jännitteisiä osia kosketettaessa. Sähköisku voi johtaa kuolemaan.

Kytke kaikki johdinsuojakytkimet irti verkkovirrasta, ennen kuin aloitat työt laitteella. Ympäristön jännitteelliset osat on suojattava.

# Laitteen asennus ja liittäminen

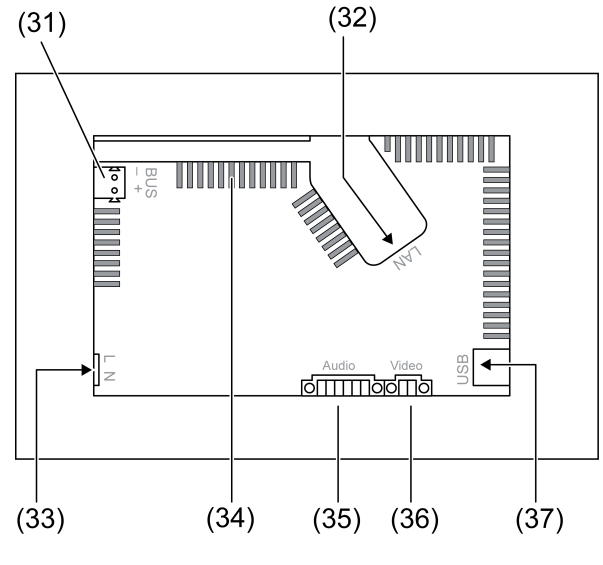

Kuva 4: Taustapuoli – Liitännät

- (31) Liitäntä KNX vain Control 9 KNX:lle
- (32) Ethernet-liitäntä
- (33) Verkkoliitäntä
- (34) Tuuletusaukot
- (35) Liitäntä audio-tulolle ja -lähdölle
- (36) Liitäntä analogiselle video-tulolle
- (37) USB-2.0-liitännät
- i Suositus: Asenna optimaalista lukemista varten silmien korkeudelle.

Seinän tasalle asennettaessa: Käytä Control-9-kalusterasiaa.

Info-Terminal-kalusterasian asennuksessa: Käytä adapterikehystä.

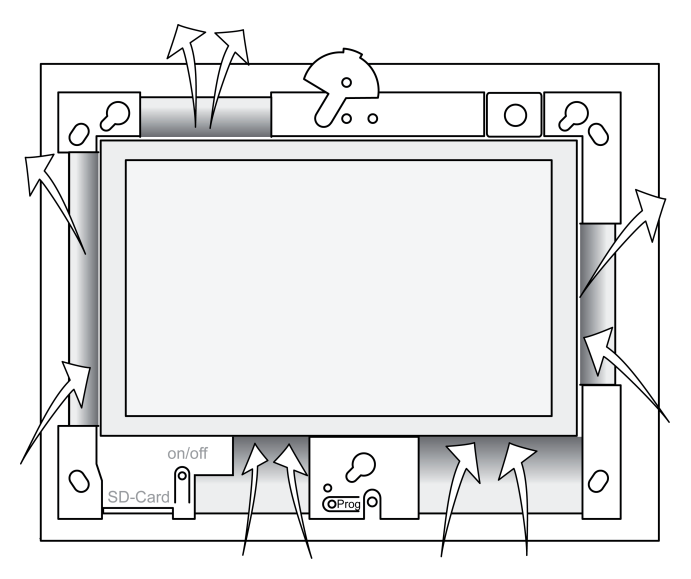

Kuva 5: Tuuletusaukot - Etupuoli

Huolehdi riittävästä tuuletuksesta. Älä peitä rasian etu- ja taustapuolella olevia tuuletusaukkoja (kuva 5).

- Asenna kalusterasia oikeaan asentoon vaaka- tai pystysuoraan kohdistettuna seinään. Vaakasuora asennus: Noudata merkintöjä OBEN TOP ja UNTEN BOTTOM. Pystysuora asennus: Yläpuoli osoittaa vasemmalle.
- i Noudata kalusterasian asennusohjeita.
- Asenna liitäntäjohdot niille varattujen läpivientien läpi.

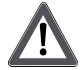

# VAARA!

Sähköiskun vaara jännitteisiä osia kosketettaessa! Verkkojännite ja pienjännite ovat samassa rasiassa. Virhetapauksessa myös muut liitetyt komponentit voivat johtaa verkkovirtaa.

Sähköisku voi johtaa kuolemaan.

Varmista verkkovirtajohtimet aina oheen liitetyllä suojaletkulla.

Asenna johdot siten, että pienjännitejohtimet ovat varmasti suojattuna verkkovirralta.

- Kuori verkkojännitejohto oheen liitetyn suojaletkun mitalta.
- Vedä kuorittujen verkkojännitejohtimien L ja N päälle oheen liitetty suojaletku.
- Liitä verkkojännite L ja N liittimeen (33).
- Control 9 KNX: Liitä KNX-väylänohjausjohto liittimeen (31).
- Liitä audiolaitteet liittimeen (35) (kuva 6).
- Liitä videolaite liittimeen (36) (kuva 6).

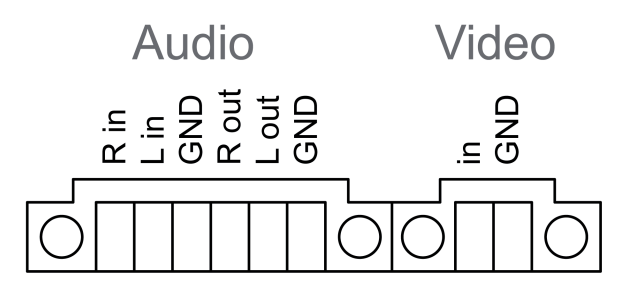

Kuva 6: Audio- ja videovarausten liitännät

| Merkintä    | Toiminto                   |
|-------------|----------------------------|
| Audio R in  | Tulo, audiosignaali oikea  |
| Audio L in  | Tulo, audiosignaali vasen  |
| Audio GND   | GND audiotulot             |
| Audio R out | Lähtö, audiosignaali oikea |
| Audio L out | Lähtö, audiosignaali vasen |
| Audio GND   | GND audiolähdöt            |
| Video in    | Tulo, videosignaali        |
| Video GND   | GND videosignaali          |

Taulukko: Audio- ja videovarausten liitännät

IP-verkkoon liittämisessä käytetään Ethernet-liitäntää (32), oheen liitetyllä Ethernet-adapteripistokkeella ja Ethernet-adapterijohdolla.

Ota huomioon johtimien oikeat värikohdistukset, EIA/TIA-568-A tai -B. Ne on esitetty asennettujen verkkokomponenttien ja -reitittimien dokumentaatiossa.

i Laitteen Ethernet-liitäntä on toteutettu EIA/TIA-568-B mukaisesti.

- Liitä Ethernet-johto Ethernet-pistokkeeseen. Kuori tätä varten Ethernet-johtimet, älä eristettä, ja sijoita ne adapteripistokkeen kanteen. Lyhennä ulkonevat johtimet ja työnnä kansi oikeassa asennossa adapteripistokkeeseen (kuva 7).
- Liitä oheen liitetty Ethernet-adapterijohto liittimeen (32) ja Ethernet-pistokkeeseen.

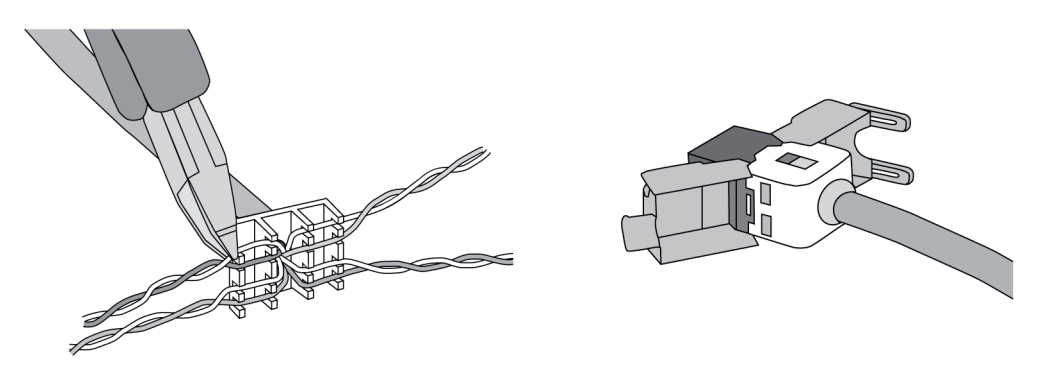

Kuva 7: Adapteripistokkeen liittäminen Ethernet-johtoon

- Asenna laite kalusterasiaan. Käytä oheen liitettyjä ruuveja.
- Asenna koristekehys oikeassa asennossa sille varattuihin kiinnikkeisiin ja kiinnitä se vasemmalle alaspäin – pystysuorassa asennuksessa oikealle alaspäin.

# 5.2 Käyttöönotto

# Control 9 KNX: Fyysisen osoitteen lataus

- Paina ohjelmointipainiketta (9).
  Ohjelmointi-LED (8) syttyy.
- Syötä fyysinen osoite.
  Ohjelmointi-LED (8) sammuu.

# Control 9 KNX: Sovellusohjelmiston lataaminen

- i Projektisuunnittelu ja käyttöönotto suoritetaan ulkoisella projektisuunnittelu- ja käyttöönottoohjelmistolla.
- Luo yhteys käyttöönotto-PC:hen IP-yhteyden avulla.
- Lataa projektisuunnittelutiedot käyttöönotto-ohjelmalla.

- tai -

Projektitiedot on tallennettuna USB-tikulle tai SD-kortille.

 Sijoita USB-tikku tai SD-kortti niille varattuihin paikkoihin – (5) tai (11). Valitse KNX-käyttöliittymässä kohdassa "Asetukset" merkintä "Käyttöönotto". Valitse asema ja polku sekä avaa tiedosto, jossa projektisuunnittelutiedot ovat.

# 6 Liite

# 6.1 Tekniset tiedot

Verkkovirta Nimellisjännite Verkkotaajuus Hienosulake Valmiustila-teho Tehonotto Tehonotto Ympäristöolosuhteet

Ympäristöolosuhteet Ympäristön lämpötila Varastointi-/kuljetuslämpötila Suhteellinen kosteus AC 110 ... 230 V ~ 50 / 60 Hz Littelfuse/Wickmann 372 1160 T 1,6 L 250 maks. 1 W maks. 20 W maks. 8 W (Näyttö pois päältä)

> 0 ... +35 °C -10 ... +70 °C 15 ... 85 % (Ei saa kostua)

#### Suojausluokka Järjestelmä Prosessorityyppi Prosessoritahti L2-välimuisti Järjestelmäsirusarja Massamuisti Työmuisti Audio-ohjain Näyttö Тууррі Erottelutarkkuus Värien lukumäärä Kuvakulma Kosketusnäyttö Kamera Erottelutarkkuus Liitännät Audio-lähtö Audio-tulo Video-tulo Muistikortti USB **USB-versio** Liitäntä Palveluliittymä Liitäntä Verkko Tyyppi Liitäntä

Mitat Mitat LxKxS Mitat, näyttö LxK Diagonaali

# 6.2 Vaatimustenmukaisuus

Tiedot EU-asetuksen 617/2013 mukaan

# GIRA

Intel Atom<sup>™</sup> Z510 1,1 GHz 512 kB Intel System-Controller Hub US15W 2 GB SSD 1 GB RAM Realtek ALC888

> TFT 22,9 cm [9"], WVGA 800×480 pikseliä 16,7 miljoonaa ± 85 ° Resistiivinen

> > 1,3 milj. pikseliä

Line-out. stereo Line-in, stereo FBAS/CVBS, 1 Vss SDHC, maks. 32 GB

1.1/2.0 3× tyyppi A (2× tausta, 1× etupuoli)

Mini-USB tyyppi AB, 5-napainen

10/100 MBit/s Ethernet RJ45-liitin 8/4 napainen

268×220×65 mm (ilman koristekehystä) 195×118 mm 22,9 cm

| Tuotelaji                      | Desktop-Thin-Client                                                                                                    |
|--------------------------------|----------------------------------------------------------------------------------------------------|
| Valmistaja                     | Gira Giersiepen GmbH<br>Dahlienstraße<br>Radevormwald                                                                                                    |
| Malli nro.                     | GIRA Control 9 Client                                                                                                    |
| Valmistusvuosi                 | Malli 2015                                                                                                    |
| Sisäisen verkko-osan tehokkuus | Hyötysuhde 83,0%, kun 20% nimelliskuormas-<br>ta 20 W<br>Hyötysuhde 85,4%, kun 50% nimelliskuormas-<br>ta 20 W<br>Hyötysuhde 85,4%, kun 100% nimelliskuor-<br>masta 20 W |

03.06.2016

Ш

# **GIRA**

| Testiparametrit  | Testijännite 230V/50Hz<br>Testijännitteen särökerroin 1,6 %<br>Tehonmittauslaite Zimmer LMG95<br>Virran tehon vahvuuden ja jännitteen mittaus<br>Verkko-osa, käytetään erikseen elektronisella<br>kuormalla GOSSEN METRAWATT 150R30<br>FLUKE 179 Mittauslaite kuormitusvirran sää-<br>töön |
|------------------|----------------------------------------------------------------------------------------------------|
| Maksimi teho     | P <sub>max</sub> = 19,6 W                                                                                                    |
| Joutokäyntiteho  | P <sub>idle</sub> = 16,6 W                                                                                                    |
| Teho lepotilassa | P <sub>sleep</sub> = 0,93 W                                                                                                    |
| Teho OFF-tilassa | P <sub>off</sub> = 0,73 W                                                                                                    |
| Äänitaso         | < 6 dB(A)                                                                                                    |
| Mittausmenetelmä | Testijännite 230 V<br>Testijännitteen särökerroin 1,6 %<br>Tehonmittauslaite Zimmer LMG95<br>Virran tehon vahvuuden ja jännitteen mittaus                                                                                                    |

# 6.3 Lisätarvikkeet

Muotoillut kehykset Control 9:lle Asennuskotelo/uppoasennuskotelo Control 9:lle Asennuskotelo Sovituskehys Tilausnro. 2080 .. Tilausnro. 2082 00 Tilausnro. 0639 00 Tilausnro. 2081 00

# 6.4 Takuu

Takuuasiat hoidetaan voimassa olevien lakien mukaisesti laitteen myyneen liikkeen kautta.

Toimita tai lähetä viallinen laite ja vian kuvaus maksutta vastaavalle jälleenmyyjälle (alan liike/asennusyritys/sähköalan liike). Jälleenmyyjät toimittavat tuotteen edelleen Gira Service Center -palvelukeskukseen.

## Gira

#### **Giersiepen GmbH & Co. KG** Elektro-Installations-Systeme

Industriegebiet Mermbach Dahlienstraße 42477 Radevormwald

Postfach 12 20 42461 Radevormwald

Deutschland

Tel +49(0)21 95 - 602-0 Fax +49(0)21 95 - 602-191

www.gira.de info@gira.de